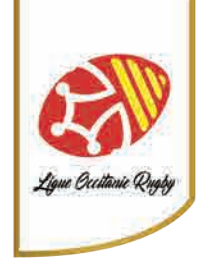

Pour modifier son mot de passe Oval-E, il faut vous rendre sur le site :

https://ovale2.ffr.fr

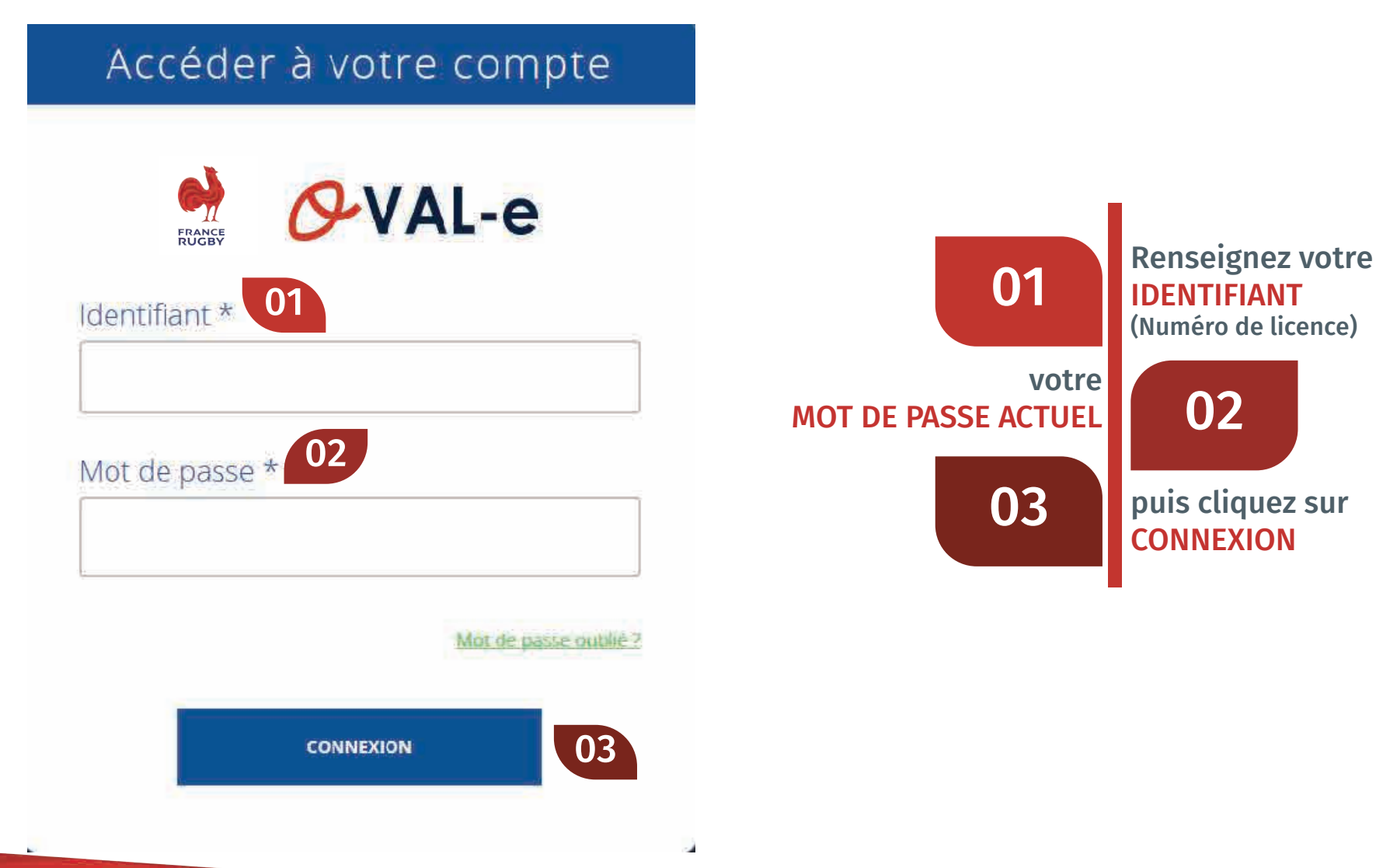

| Rughy                                                 |                                                                        |                                    |
|-------------------------------------------------------|------------------------------------------------------------------------|------------------------------------|
| FRANCE OVAL-e                                         | ABLEAU DE BORD 🚠 STRUCTURES 💊 AFHILIÉS                                 | ଡ େ                                |
| 🐐 / Profil utilisateur                                |                                                                        | BONJOVR, <u>CEDR</u><br>MIDI PYREN |
| CEDRIC DAIN                                           |                                                                        |                                    |
| Nom<br>Identifiant<br>Email                           | CEDRIC DAIN<br>19<br>c.dain@cmp-rugby.com                              |                                    |
| Votre mot de passe actuel *<br>Nouveau mot de passe * |                                                                        |                                    |
| Confirmez le nouveau mot de passe<br>*                | ENREGISTRER                                                            |                                    |
|                                                       | <ul> <li>Cliquez sur l'icone</li> <li>Inscrivez votre mot e</li> </ul> | <b>O</b><br>de passe actuel        |

- Puis le nouveau mot de passe souhaite (8 caractères minimum, majuscule, minuscule, chiffre et caractère spécial)
- Confirmez le nouveau mot de passe
- Puis enregistrer